M4i, M2p\_Card\_最初にお読みください

M4i.xxxx、M2p.xxx シリーズをご評価、ご購入頂きありがとうございます。

本ドキュメントは、Windows10 環境での、M4i.xxxx シリーズの取り付け、ドライバ、ソフトウエア(Control Center, SBench6)インストール、動作確認まで順を追って説明する簡易版になります。

説明内容は Windows10 環境の画面表示をベースとしております。

詳細説明および Linux 環境に関しましては、M4i.xxxx、シリーズに付属の、Hardware Manual、Software Driver Manual をご参照ください。

なお、ドライバ、ソフトウエアのインストール中に、ソフトウエアのバージョンアップが必要となりますので、インタ ーネット環境での実施をお願い致します。

本文書の説明は、M4i.22xxを例に書かれておりますが、M4i.xxxx、M2p.xxxシリーズに共通です。

[M4i.22xx の取り付け]

- 1. まず、PC の電源を落とします。次に静電気による破壊を防ぐため、まずパソコンの筐体等に触れ、静電気を 逃がしてから、M4i.22xx デジタイザ・カードを取りつけてください。
- M4i.22xx は、PCIe Gen.2 x8 bus を使用しており、PC の x8 または x16 slot に挿入して下さい。この時、 M4i.22xx、PC マザーボード、PC 筐体に余計な力がかからない様、十分注意して下さい。
   PCIe x16 slot に挿入する場合、カードの追加ロック機構が PC マザーボード側にあり、M4i.22xx 側にこれに 対応するリテンション・フックがあります。取り付けの際(ロック)、取り外しの際(アン・ロック、引っかかる場合が ありますので注意をお願いします。

3. M4i.22xx は、6 ピンの PCIe 補助電源が接続できますが、通常は接続しなくても問題ありません。

[ドライバのインストール]

4. PC の電源を投入し、コントロールパネル → デバイスマネージャーを表示します。

まず、コントロールパネルを表示するには、「スタート」をクリックし、表示されたアプリの一覧の「W」欄から 「Windows システムツール」をクリックします。次に、表示された一覧から「コントロールパネル」をクリックしま す。

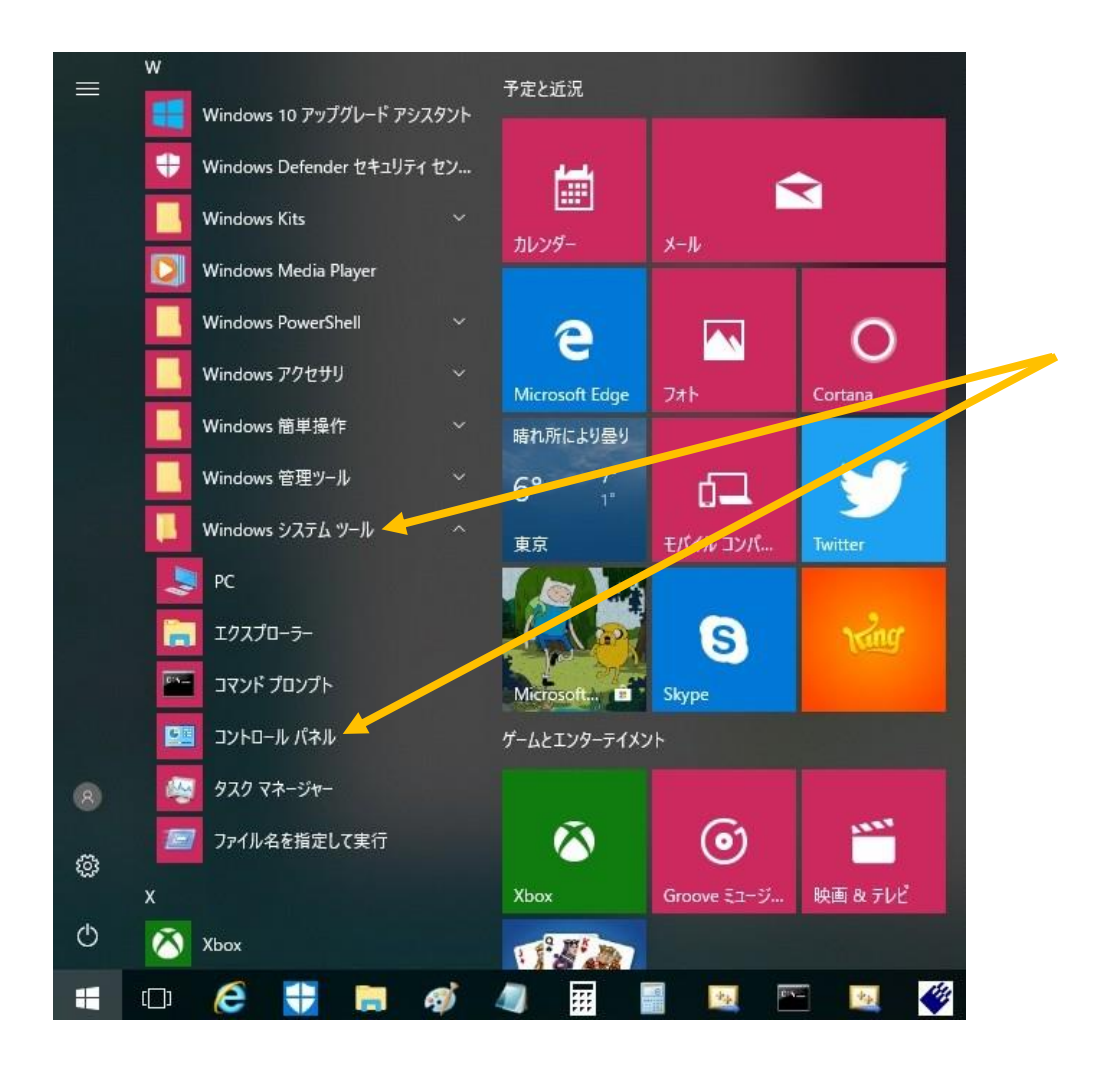

「コントロールパネル」が開いたら、「ハートウェアとサウンド」→「デバイスマネージャー」を起動します。

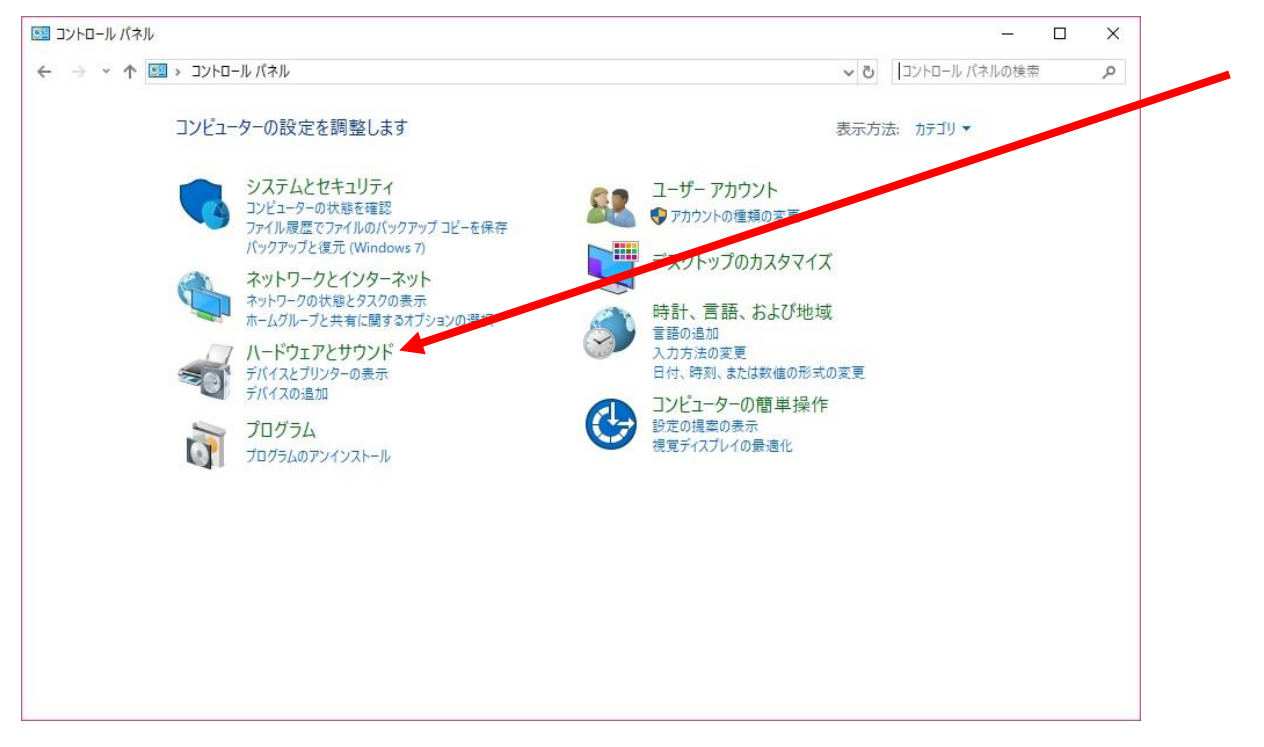

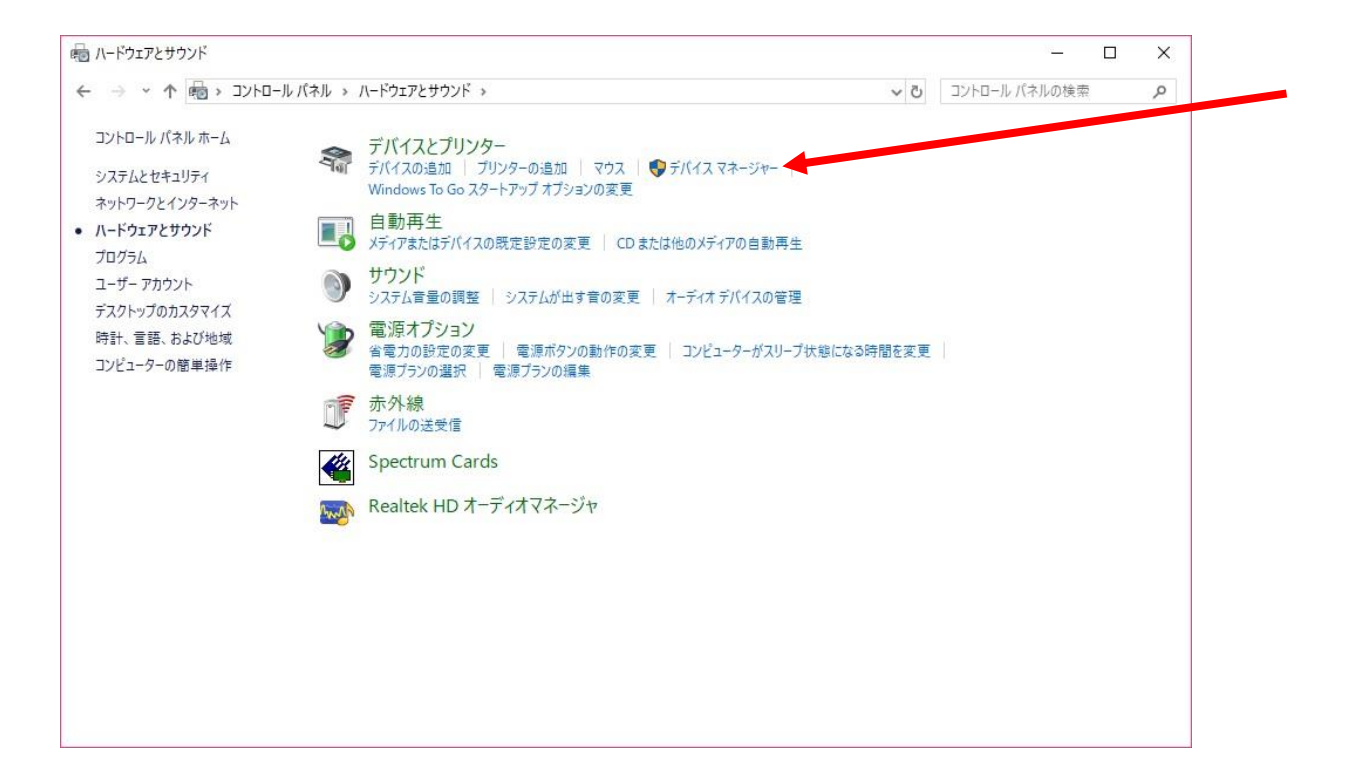

#### この時点では、Spectrum cards とだけ表示され、ドライバはまだインストールされていません。

| 畫 デバイス マネージャー                                                                                                    | _ | $\times$ |
|----------------------------------------------------------------------------------------------------|---|----------|
| ファイル( <u>F</u> ) 操作( <u>A</u> ) 表示( <u>V</u> ) ヘルプ( <u>H</u> )                                                                                                    |   |          |
|                                                                                                    |   |          |
| ▼       ■ DESKTOP >D886FAN         >       ■ DVD/CD-ROM $F5/7$ >       ■ DVD/CD-ROM $F5/7$ >       ■ Spectrum cards         >       ■ T-Fr4700.718.60°H7         >       ■ $+\pi$ -Fr         >       = $272-9$ -         >       ■ $4+\pi$ -Fr         >       = $272-9$ -         >       ■ $4+\pi$ -Fr         >       = $2724-9$ -         >       ■ $4+\pi$ -Fr         >       = $2724\pi$ -Fr         >       = $4+\pi$ -Fr         >       = $2724\pi$ -Fr         >       = $4+\pi$ -Fr         >       = $2724\pi$ -Fr         >       = $4+\pi$ -Fr         >       = $2724\pi$ -Fr         >       = $7274\pi$ -Fr         >       = $742\pi$ -Fr         >       = $742\pi$ -Fr         >       = $742\pi$ -Fr         >       = $742\pi$ -Fr         >       = $742\pi$ -Fr         >       = $742\pi$ -Fr         >       = $742\pi$ -Fr         >       = $742\pi$ -Fr         >       = $742\pi$ -Fr         >       = $742\pi$ -Fr         >       = $742\pi$ -Fr         >       = $742\pi$ -Fr |   |          |
|                                                                                                    |   |          |

#### 付属の USB メモリまたは CD を PC にセットします。

USB メモリまたは CD のフォルダを開き、Driver フォルダをクリックします。

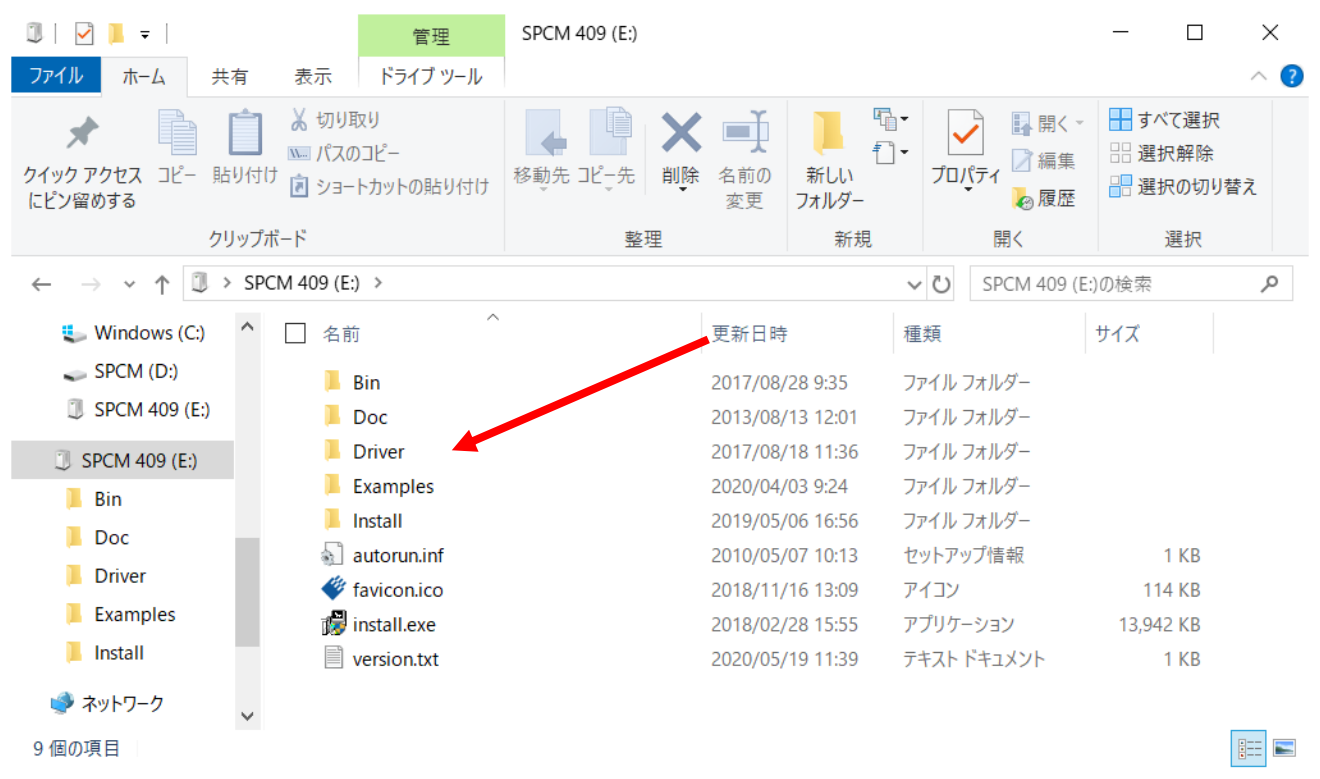

Driver フォルダの下、windows フォルダにある、spcm\_drv\_install\_xxxxx.exe をダブルクリックします。

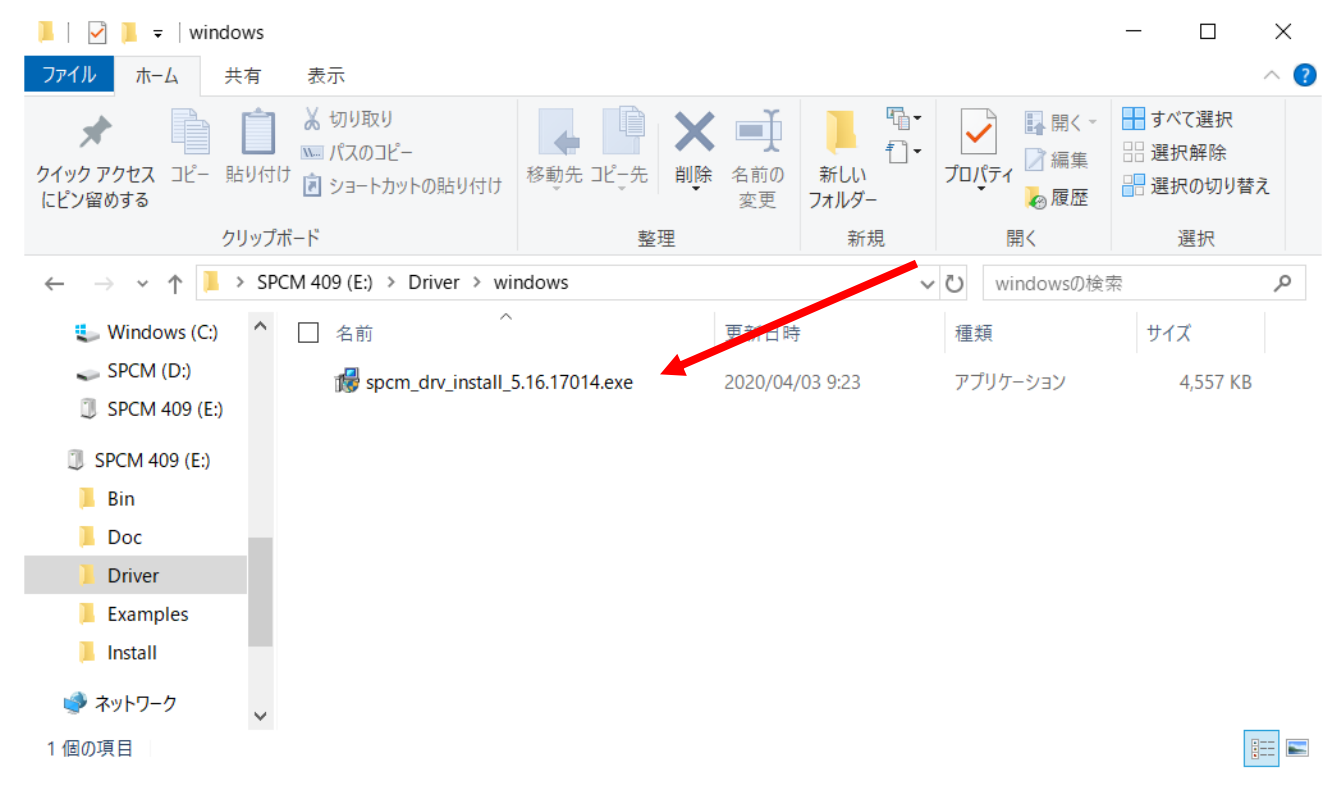

SPCM Driver Inataller Setup 画面が現れるので、Install をクリックします。

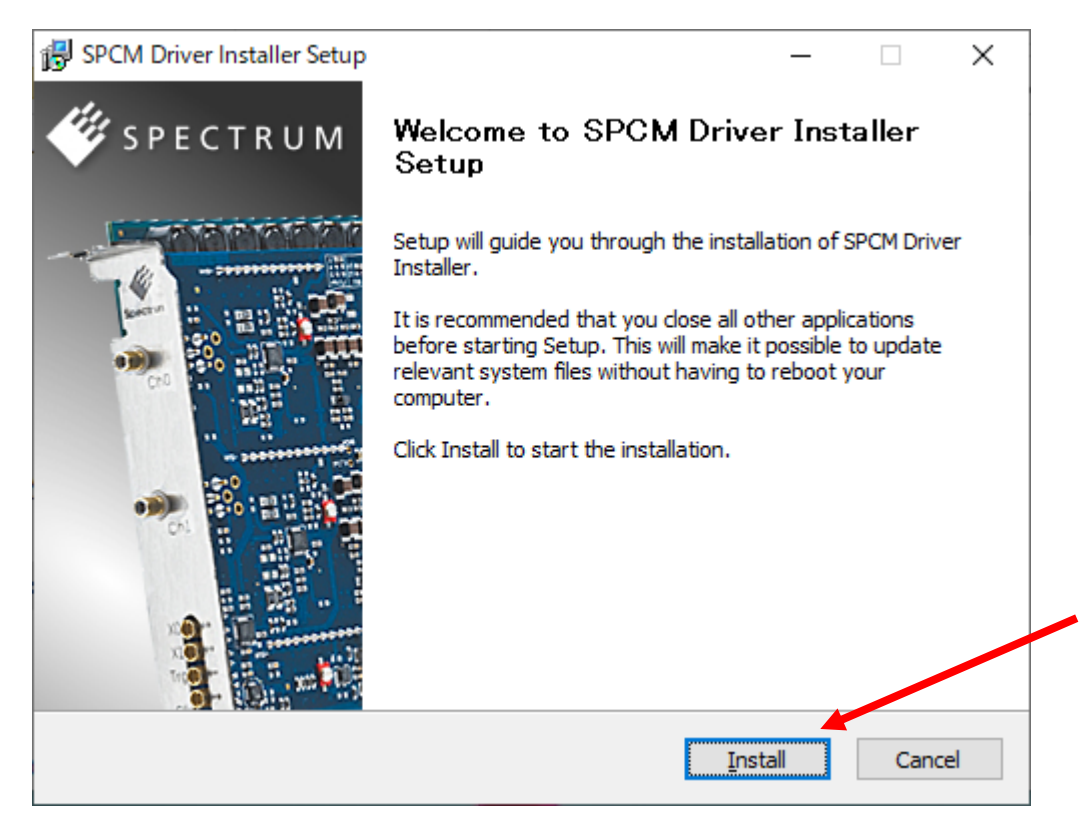

ドライバがインストールされると完了画面が現れます。Finishをクリックして終了します。

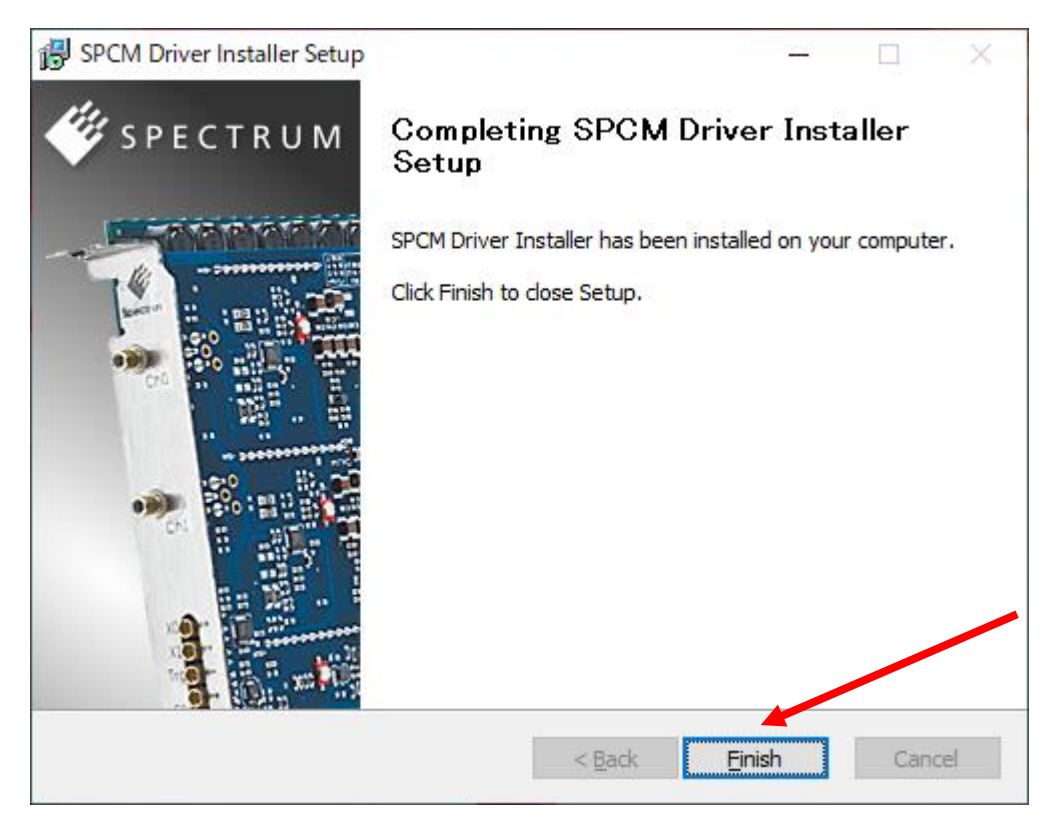

デバイスマネージャーで、ドライバがインストールされていることが確認できます。M4i.22xx…を右クリックし、 プロパティ(R)を選択すると、ドライバ・バージョン等の詳細が確認できます。

| 昌 デバイス マネージャー                                                                                                    | _ | × |
|----------------------------------------------------------------------------------------------------|---|---|
| ファイル( <u>F</u> ) 操作( <u>A</u> ) 表示( <u>V</u> ) ヘルプ( <u>H</u> )                                                                                                    |   |   |
|                                                                                                    |   |   |
| <ul> <li>◆ ● 〒 PSKTOP-SD86FAN</li> <li>&gt; ● DVD/CD-ROM ドライブ</li> <li>◆ Spectrum cards</li> <li>◆ M4i.22xx-x8 / M4x.22xx-x4</li> <li>&gt; ■ WSD 印刷プロバイダー</li> <li>&gt; ■ オーボード</li> <li>&gt; ■ オーボード</li> <li>&gt; ■ コンピューター</li> <li>&gt; ■ オーボード</li> <li>&gt; ■ コンピューター</li> <li>&gt; ■ サウンド、ビデオ、およびゲームコントローラー</li> <li>&gt; ● システム デバイス</li> <li>&gt; ■ サウンド、ビデオ、およびゲーム コントローラー</li> <li>&gt; ● システム デバイス</li> <li>&gt; ■ サウンド、ビデオ、およびゲーム コントローラー</li> <li>&gt; ● ジステム ブバイス</li> <li>&gt; ■ サウンド、ビデオ、およびゲーム コントローラー</li> <li>&gt; ● ジステム ブバイス</li> <li>&gt; ■ アイス ブレイ アダブター</li> <li>&gt; ■ ディスブレイ アダブター</li> <li>&gt; ■ デングル メディア デバイス</li> <li>&gt; ■ オーマン インターフェイス デバイス</li> <li>&gt; ■ オーマリ インターフェイス デバイス</li> <li>&gt; ■ オーマリル デバイス</li> <li>&gt; ■ ポータブル デバイス</li> <li>&gt; ■ ポータブル デバイス</li> <li>&gt; ■ ポータブル デバイス</li> <li>&gt; ■ ポータブル デバイス</li> </ul> |   | ^ |
| > 📮 モニッー<br>> 🏺 ユニバーサル シリアル バス コントローラー                                                                                                    |   |   |
|                                                                                                    |   | ~ |
|                                                                                                    |   |   |
|                                                                                                    |   |   |

| M4i.22x  | x-x8/M4x.    | 22xx-x40       | カプロパティ    |                                         | ×        |
|----------|--------------|----------------|-----------|-----------------------------------------|----------|
| 全般       | ドライバー        | 詳細             | イベント      | リソース                                    |          |
| -        | M4i.22       | xx-x8/1        | W4x.22xx- | ×4                                      |          |
|          | プロバイ         | (년-:           | Spe       | ctrum GmbH                              |          |
|          | 日付:          |                | 201       | 6/10/05                                 |          |
|          | バージョ         | い;             | 3.24      | l.12834.0                               |          |
|          | デジタノ         | 暑名者:           | Spe<br>Gm | ectrum Systementwicklung Microele<br>bH | ectronic |
|          | ドライバーの計      | *細(])          | ドライバ      | - ファイルの詳細を表示します。                        |          |
| ۲        | ライバーの更新      | 新( <u>P</u> )  | このデバ      | イスのドライバー ソフトウェアを更新します                   | •        |
| Кэ       | イバーを元に       | 更す( <u>R</u> ) | ドライバンストー  | ーの更新後にデバイスが動作しない場合<br>ルしたドライバーに戻します。    | 、以前にイ    |
| 16<br>14 | 無効( <u>D</u> | )              | 選択し       | テデバイスを無効にします。                           |          |
|          | <u>削除(U</u>  | )              | ห้ราห     | ーをアンインストールします (上級者用)。                   |          |
|          |              |                |           | ОК                                      | キャンセル    |

### [ソフトウエアのインストール]

5. 付属の USB メモリまたは CD を PC にセットします。USB メモリまたは CD のフォルダから install.exe をダブル クリックして Spectrum Setup (インストーラ) を起動します。CD の場合は自動実行することもできます。

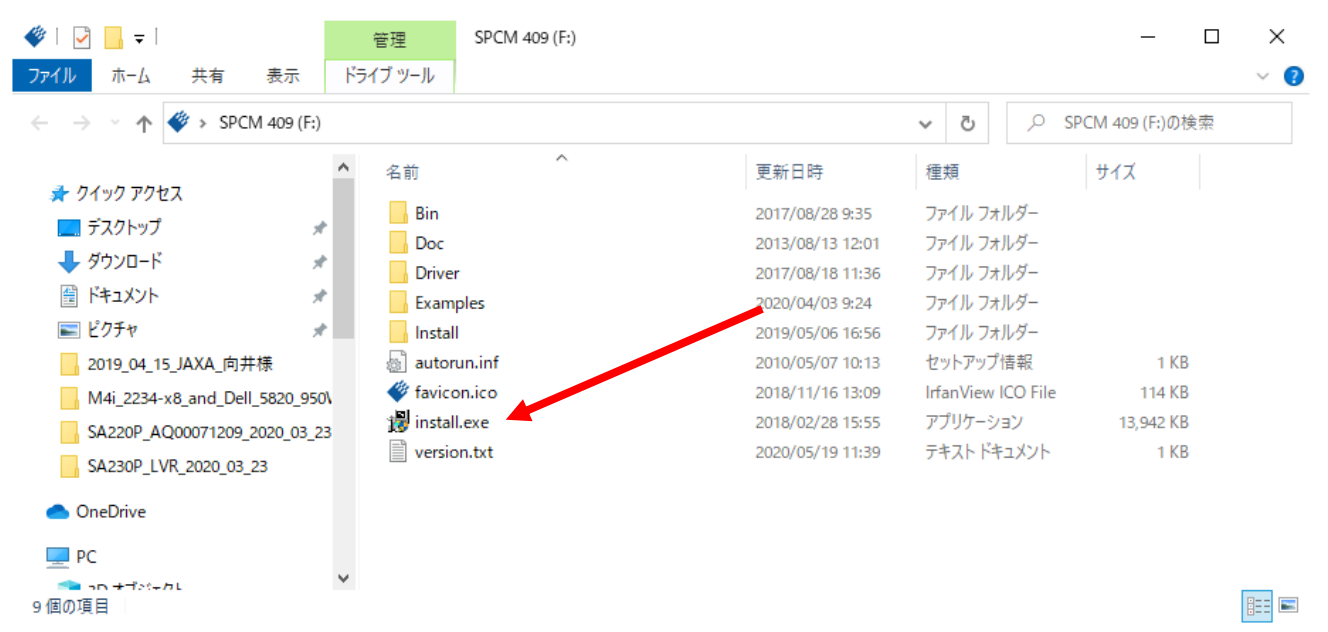

Spectrum Setup 画面が現れます。Install Tab の各項目に、マウス・カーソルを合わせると、項目の詳細説明 が表示されます。通常は下記デフォルトの選択で問題ありませんが、LabVIEW Driver、MATLAB Driver が必 要な場合は、選択します。

| 🗳 Spectrum Setup |                                                                                                    | ? ×                                                                                        |
|------------------|----------------------------------------------------------------------------------------------------|--------------------------------------------------------------------------------------------|
|                  | Install Documents (PDF files) Contact                                                                                                    |                                                                                            |
| SPECTRUM         | Install Driver Install Software<br>Spectrum Driver<br>(32bit and 64bit)<br>Spectrum Control Center (1<br>SBench6 (32bit)<br>SBench6 (64bit)<br>SBench5<br>SPEasyGenerator<br>Remote Server      | Install 3rd Party Drivers<br>32bir Spectrum LabVIEW Driver<br>64bir Spectrum Matlab Driver |
|                  | Install Misc<br>Examples<br>Software Info<br>Spectrum Control Center<br>Gives all Spectrum hardware and driver information. It is<br>install new card features. It provides furthermore the pos | required for firmware upgrade or to<br>ssibility to install software demo cards.           |
|                  | Install selected softw                                                                                                    | vare Close                                                                                 |

6. Install selected software ボタンを押して、インストールを開始します。

各インストール項目毎に、Setup Wizard が現れますので、内容を確認しながら Next または Install ボタンをク リックして行きます。各インストール項目の最後に Finish ボタンが現れますのでクリックします。

LabVIEW Driver をインストールする場合は、Select card series、Select card type が現れますので、使用する ものを選択します。

7. 選択した全ての項目がインストールされましたら、Close ボタンをクリックして、Spectrum Setup (インストーラ) を終了します。

#### [動作確認]

 Spectrum Control Center を起動します(デフォルトでデスクトップにショートカットが出来ています)。
 この時、New version check Window が開いた場合は、Download ボタンをクリックし、指示に従って Update を 行います。その後、Spectrum Control Center を再起動します。

ドライバの Update のみの場合は、ダウンロードを行い、[ドライバのインストール]の手順に従って、ドライバを Update します。その後、Spectrum Control Center を再起動します。

| Kew version check                                    | ?   | ×   |
|------------------------------------------------------|-----|-----|
| New Spectrum software version available:             |     |     |
| Control Center version: 2.20<br>Driver version: 5.18 |     |     |
| Do not show again Download                           | Cle | ose |
| Updates ? ×<br>Download Control Center V2.20         |     |     |
| Download Driver V5.18                                |     |     |
| Open Changelog                                       |     |     |
| Close this window                                    |     |     |

9. Spectrum Control Center の Card Tab を選択し、M4i.22xx が正しく認識されていることを確認します。 Local の欄に M4i.22xx が表示され、その下に M4i.22xx の情報が階層的に表示されます。

Transfer Speed Test ボタンをクリックすると、M4I.22XX から PC への実際のデータ転送速度を計測すること ができます。テスト時間は、Standard Mode のみの場合、2 分程度かかり、Read 速度は PC に依存しますが通 常最大 2~2.9GB/S 程度です。

| Device Mapping Support About               | ( / versions    |                             |
|--------------------------------------------|-----------------|-----------------------------|
| Details                                    | Information     | Demo devices                |
| ✓ Local                                    |                 | Add Demo Device             |
| ✓ M4i.2234-x8                              | sn 10699        |                             |
| handle name                                | /dev/spcm0      | <u>E</u> dit Demo Device    |
| on-board Memory                            | 4096 MByte      | Delete Deve Device          |
| max Sampling Rate                          | 5000.00 MS/s    | Delete Demo Device          |
| Quarz 1                                    | not installed   | Updates                     |
| Quarz 2                                    | not installed   |                             |
| Production Date                            | Week 43 of 2016 | <u>F</u> irmware Upgrade    |
| > Installed Card Features                  | 0002008f        |                             |
| > Custom Modification                      | 0000000         | Install <u>S</u> W License  |
| > Installed Extended Card Features         | 0000003         | Install Feature             |
| Version Base Card                          | 7.45            |                             |
| PCB Base Card                              | 1.2             | - Calibration               |
| Modules                                    | 1               |                             |
| Channels                                   | 4               | Calibration                 |
| Ext Irig 0 Features                        | 00000116        | Taska and Manisaning        |
| Ext Ing Treatures     Evt Clock 0 Features | 00000116        | Tests and Monitoring        |
| Timestamp Features                         | 0009170f        | <u>T</u> ransfer Speed Test |
| Multi Purpose I/O                          | 00031101        |                             |
| <ul> <li>Firmware versions</li> </ul>      |                 | <u>M</u> emory lest         |
| > Module Information                       |                 | Identification              |
| > Software License                         |                 |                             |
| > Physical Location                        |                 | Monitor                     |
| <ul> <li>Remote</li> </ul>                 |                 |                             |
| ✓ 192.168.0.13                             |                 | - Netbox / Remote Server -  |
| Cached M2p.5968-x4                         | sn 15227        | Netbox Disco <u>v</u> ery   |
|                                            |                 | Add Netbox manually         |
|                                            |                 | Update cached card          |
|                                            |                 | Delete cached card          |
|                                            |                 |                             |

10. Spectrum Control Center を終了し、SBench6 を起動します(デフォルトでデスクトップにショートカットが出来 ています)。Welcome to SBench6 Window が開き、Available Hardware の欄に、Spectrum Control Center で確 認した M4I.22XX があることを確認して、Start SBench 6 ボタンをクリックします。

| 🕷 Welcome to SBench 6.4.15 build 16979 X               |
|--------------------------------------------------------|
| Start Options                                          |
| ● Standard 🔿 Viewer (No Hardware)                      |
| Available Hardware                                     |
| M4i.2234-x8 SN10699                                    |
| Licence : Professional version<br>Info :               |
| Start SBench 6                                         |
| Set selection as default and hide dialog on next start |

New version check Window が開いた場合は、Yes をクリックし、new version 確認、version up 等を行います。

| 🗩 New version check                    | ?   | ×   |  |  |
|----------------------------------------|-----|-----|--|--|
| A new version is available:            |     |     |  |  |
| SBench 6.4.16,Release date: 28.05.2020 |     |     |  |  |
| Check for new version on Startup       | Clo | ise |  |  |

Welcome Window(Project 作成)が現れますが、ここでは動作確認のみを行いますので Cancel ボタンをクリックし、Welcome Window をクローズします。

| 🖋 Welcome |                                                                                          | ×                    |
|-----------|------------------------------------------------------------------------------------------|----------------------|
|           | Select:                                                                                  | Description:         |
| -         | <ul> <li>New Project</li> <li>New Project from Template</li> <li>Open Project</li> </ul> | Create a new project |
|           | Select Recent Projects:                                                                  |                      |
|           | M4i.2234-x8_2020_06_02_a.sb6prj                                                          |                      |
|           |                                                                                          | Ok Cancel            |

12. M4i.22xx の ch0 に PG(信号発生器)から、1Vp-p(±0.5V)、1MHz 程度のサイン波等を入力します。 SBench6 の左側の設定画面から、Input Channels Tab を選択し、入力の設定を行います。 AI-Ch0(アナログ・インプット・チャンネル 0)をダブルクリックします。Setup AI channel:AI-Ch0 Window が現れ ますので、Input Range 等を適当に選択し、OK ボタンをクリックすると、AI-Ch0 が Enable となります。 次に、Trigger Tab を選択し、トリガの設定を行います。Mode の Single hardware source を選択します。 Trigger Tab の Channels Tab を選択し、デジタイザ・カード名の+をクリックするとチャンネルリストが現れます ので、AI-Ch0 をダブルクリックします。すると、Channel Trigger:AI-Ch0 Window が現れますので、トリガがかか る様に設定を行います。OK をクリックすると、Window が閉じ、AI-Ch0 にチェックが入りトリガが有効になって います。ここで、SBench6 の左上端の緑色の矢印ボタン(Singleshot)をクリックすると、取得波形が表示されま す。これで、動作確認は完了です。

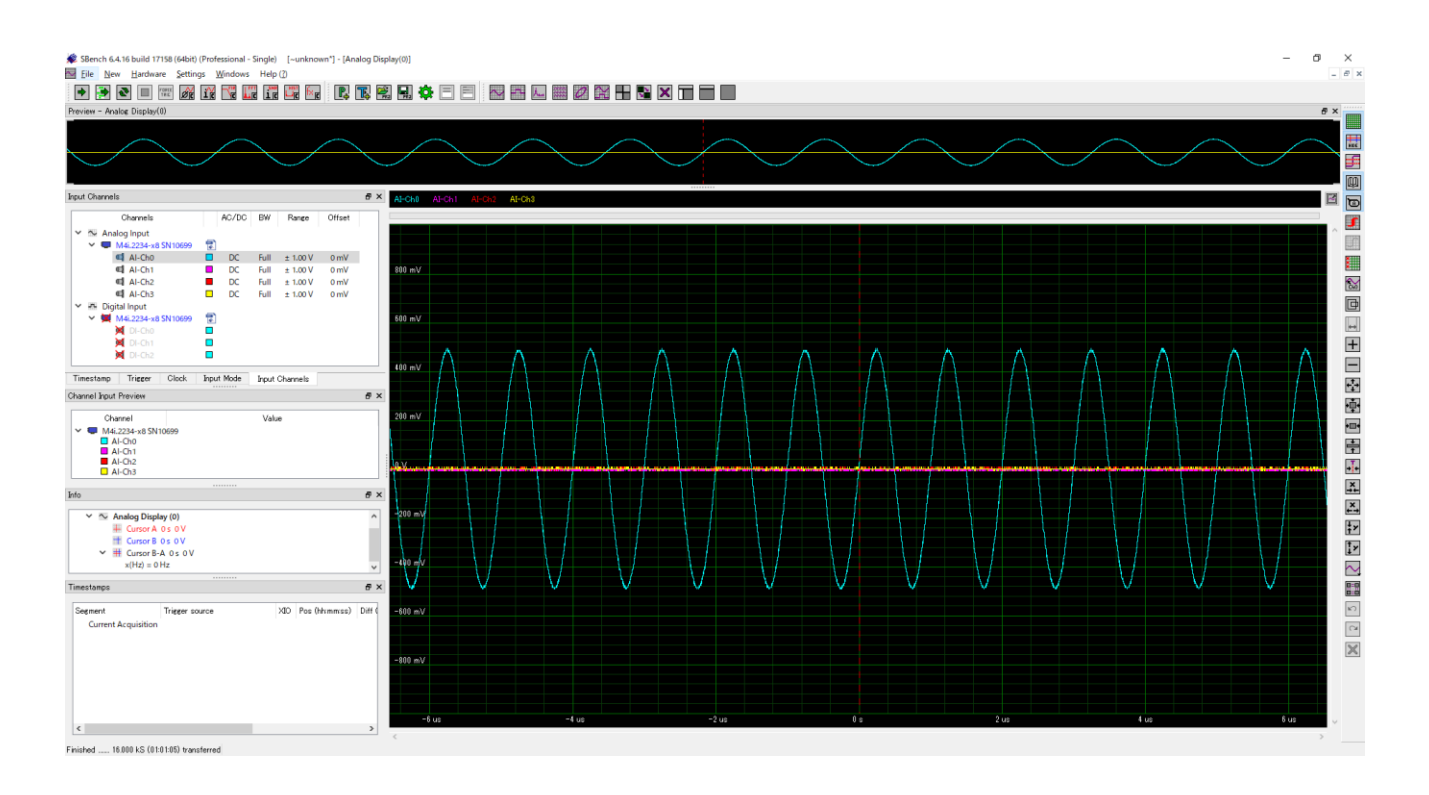

- 13. 波形が表示できない場合は、下記を確認して下さい。
  - ①Clock Tab を選択し、Mode が Internal Sampling Clock(PLL)となっていること、Int. Clock(サンプリング周波数)が適当であること。

②Input Mode Tab を選択し、Standard Single(Record)となっていること。

③Input Channels Tab を選択し、AI-ch0 が Enable になっており、Range、Offset など適当であること。

④Trigger Tab を選択し、Channels Tab を選択して、AI-Ch0 でのトリガが有効になっており、入力信号に対し てトリガがかかる設定になっていることを確認する。

0V to 1V の入力信号の場合、トリガ・レベルの設定が 0V ですとトリガはかかりません。

この場合、トリガ・レベルを 0.1V 程度に設定すると、トリガがかかるはずです。

⑤入力信号が、入力されていること。PG(信号発生器)の出力が OFF になっている場合があります。

## [サンプル・プログラム]

### 14. C/C++サンプル・プログラム

下記の様にサンプル・プログラムを選択、インストールすると、必要なサンプル・プログラムが選択できます。

| 🗳 Spectrum Setup | ? ×                                                                                                    |
|------------------|----------------------------------------------------------------------------------------------------|
| pta.             | Install Documents (PDF files) Contact                                                                                                    |
| SPECTRUM         | Install Driver Install Software Install 3rd Party Drivers                                                                                                    |
|                  | Spectrum Driver<br>(32bit and 64bit)       Spectrum Control Ct       Spectrum LabVIEW C         Spectrum Control Ct       Spectrum Matlab Driv         SBench6 (32bit)       SBench6 (64bit)         SBench5       SPEasyGenerator         Remote Server       Image: Control Ct |
| 1250             | Install Misc                                                                                                    |
|                  | C Examples                                                                                                    |
|                  | Software Info                                                                                                    |
|                  | Examples for M2i/M3i/M4i/M4x/M2p cards and DN2/DN6 ^<br>Netboxes.                                                                                                    |
|                  | Installs programming examples for C/C++, Visual Basic, Delphi, .NET<br>(C#, C++/CLR, VB.NET, J#), LabWindows /CVI, Python, Java. All                                                                                                    |
| 0                | Install selected software                                                                                                    |
|                  | Close                                                                                                    |

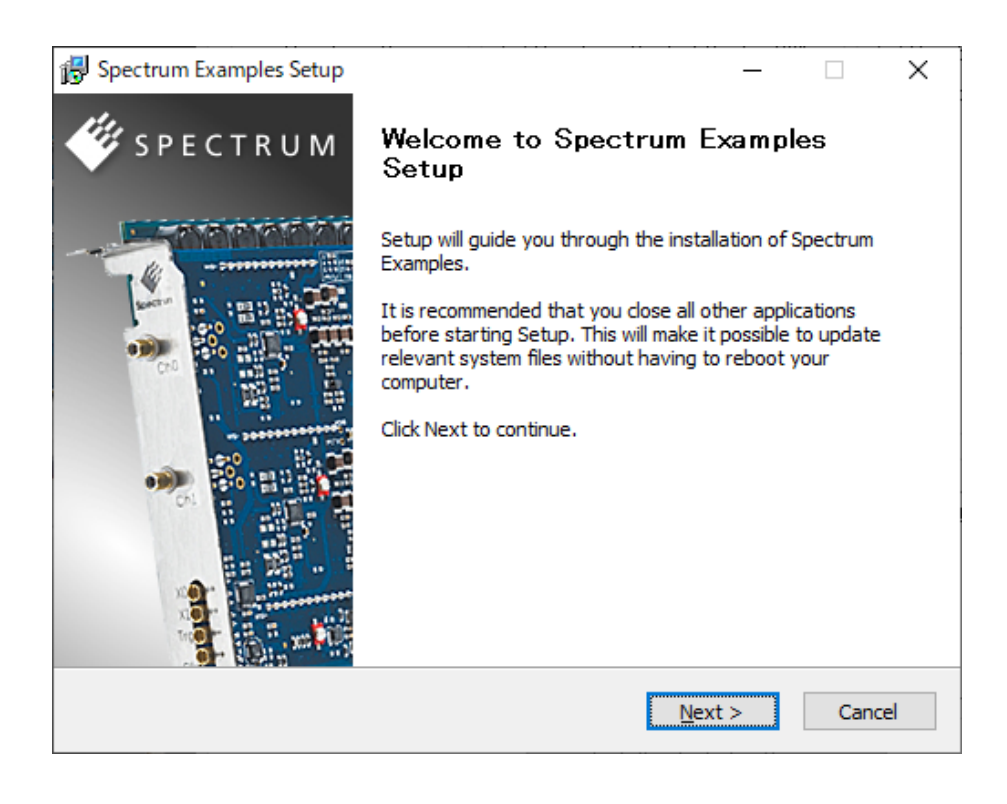

| 🕮 Spectrum Examples Setu                                   | n                                                                                                    |                                       |             | ×       |
|------------------------------------------------------------|----------------------------------------------------------------------------------------------------|---------------------------------------|-------------|---------|
| By operation examples seta                                 | P<br>Choose Components<br>Choose which features of Spectrum                                                | Examples you                          | want to ir  | ıstall. |
| Check the components you<br>install. Click Next to continu | want to install and uncheck the compo<br>ie.                                                               | onents you dor                        | n't want to |         |
| Select components to instal Space required: 6.1 MB         | I: V C/C++<br>V.NET<br>Visual Basic<br>Delphi<br>LabWindows /CVI<br>Python<br>Java<br>V Driver Header Only | Description<br>Installs Pyth<br>code. | on exampl   | e       |
| Nullsoft Install System v3.02 -                            | < <u>B</u> ack                                                                                             | <u>N</u> ext >                        | Cano        | el      |

# 各種サンプル・プログラムは、下記にインストールされます。

## C:¥Users¥ログイン名¥Documents¥Spectrum GmbH¥Examples

| 📙   🛃 🤿 🗧   Examples |                               |                  |             | _       | o x |
|----------------------|-------------------------------|------------------|-------------|---------|-----|
| ファイル ホーム 共有 表示       |                               |                  |             |         | ~ 🕐 |
| ← → × ↑ → PC → ドキュメ) | ソト > Spectrum GmbH > Examples | ~                | ර් , C Exam | plesの検索 |     |
| PC                   | <b>^</b> 名前 ^                 | 更新日時             | 種類          | サイズ     |     |
| 🧊 3D オブジェクト          | .NET                          | 2020/01/27 13:59 | ファイル フォルダー  |         |     |
| ↓ ダウンロード             | basic                         | 2020/01/27 13:59 | ファイル フォルダー  |         |     |
| デスクトップ               | c_cpp                         | 2020/02/18 14:44 | ファイル フォルダー  |         |     |
|                      | cvi                           | 2020/01/27 13:59 | ファイル フォルダー  |         |     |
|                      | delphi                        | 2020/01/27 13:59 | ファイル フォルダー  |         |     |
| E 2077               | Java                          | 2020/01/27 13:59 | ファイル フォルダー  |         |     |
| 📑 ビデオ                | python                        | 2020/01/27 13:59 | ファイル フォルダー  |         |     |
| 🎝 ミュージック             | spcm_drv_header               | 2020/01/27 13:59 | ファイル フォルダー  |         |     |
| 🏪 ローカル ディスク (C:)     |                               |                  |             |         |     |
| SSD_1TB (D:)         |                               |                  |             |         |     |
| 🗳 SPCM 409 (F:)      |                               |                  |             |         |     |
| 🗳 SPCM 409 (F:)      | ~                             |                  |             |         |     |
| 8個の項目                |                               |                  |             |         |     |

## C/C++サンプル・プログラムは、下記にインストールされます。

| C:¥Users¥ログイン         | ン名¥Documents¥Spectrum GmbH¥Examples¥c_cpp |  |  |
|-----------------------|-------------------------------------------|--|--|
| <dir></dir>           | c_header                                  |  |  |
| <dir></dir>           | common                                    |  |  |
| <dir></dir>           | dll_loading                               |  |  |
| <dir></dir>           | netbox_discovery                          |  |  |
| <dir></dir>           | netbox_embedded_server                    |  |  |
| <dir></dir>           | rec_fifo_aba                              |  |  |
| <dir></dir>           | rec_fifo_gate                             |  |  |
| <dir></dir>           | rec_fifo_multi                            |  |  |
| <dir></dir>           | rec_fifo_single                           |  |  |
| <dir></dir>           | rec_std_aba                               |  |  |
| <dir></dir>           | rec_std_average                           |  |  |
| <dir></dir>           | rec_std_gate                              |  |  |
| <dir></dir>           | rec_std_multi                             |  |  |
| <dir></dir>           | rec_std_single                            |  |  |
| <dir></dir>           | rec_std_single_sync                       |  |  |
| <dir></dir>           | rep_fifo_multi                            |  |  |
| <dir></dir>           | rep_fifo_single                           |  |  |
| <dir></dir>           | rep_sequence                              |  |  |
| <dir></dir>           | rep_std_single                            |  |  |
| <dir></dir>           | sb5_file                                  |  |  |
| <dir></dir>           | sb6_read_purebinary                       |  |  |
| <dir></dir>           | simple_rec_fifo                           |  |  |
| <dir></dir>           | simple_rec_fifo_h3                        |  |  |
| <dir></dir>           | simple_rec_fifo_h5                        |  |  |
| <dir></dir>           | simple_rec_fifo_software_average          |  |  |
| <dir></dir>           | simple_rec_segment_statistic              |  |  |
| <dir></dir>           | simple_rec_std                            |  |  |
| <dir></dir>           | simple_sync_rec_fifo                      |  |  |
| <dir></dir>           | simple_sync_rep_fifo                      |  |  |
| <dir></dir>           | spectrum_simple_template                  |  |  |
| <dir></dir>           | sse                                       |  |  |
| <dir></dir>           | test                                      |  |  |
| build_all_examples    | bat                                       |  |  |
| build_all_examples.sh |                                           |  |  |
| readme.txt            |                                           |  |  |

# C/C++サンプル・プログラムの内容は、readme.txtを参照して下さい。

## 15. LabVIEW サンプル・プログラム

LabVIEWドライバをインストールすると、その過程でサンプル・プログラムもインストールされます。

| 🗳 Spectrum Setup |                                                                    |                                                                                                    | ? ×                       |   |
|------------------|--------------------------------------------------------------------|----------------------------------------------------------------------------------------------------|---------------------------|---|
|                  | Install Documents (P                                               | DF files) Contact                                                                                                    |                           |   |
| SPECTRUM         | Install Driver<br>☐ Spectrum Driver<br>(32bit and 64bit)           | Install Software<br>Spectrum Control Center (32bir<br>Spectrum Control Center (64bir<br>SBench6 (32bit)<br>SBench6 (64bit)<br>SBench5<br>SPEasyGenerator<br>Remote Server | Install 3rd Party Drivers |   |
|                  | Install Misc                                                       |                                                                                                    |                           | 1 |
|                  | Software Info                                                      |                                                                                                    |                           |   |
|                  | Spectrum LabVIEW<br>LabVIEW driver for al<br>supports 32 and 64 bi | <u>/ Driver</u><br>I M2i/M3i/M4i/M4x/M2p cards and DN2/<br>it LabVIEW versions.                                                                                           | /DN6 Netboxes. The driver |   |
|                  |                                                                    | Install selected software                                                                                                    | Close                     |   |

ご使用のカードを選択します。

| Aste .                                                                            | Select Spe                                    | ectrum hardware                     |                     |               |  |
|-----------------------------------------------------------------------------------|-----------------------------------------------|-------------------------------------|---------------------|---------------|--|
| ¥                                                                                 | Choose co<br>driver and                       | rrect card type to ins<br>examples. | tall compatible Spe | ctrum LabView |  |
| Select card series :                                                              |                                               |                                     |                     |               |  |
| M4i                                                                               | ~                                             |                                     |                     |               |  |
| M4.22xx-x8 (AD 8<br>M4i.44xx-x8 (AD 14<br>M4i.66xx-x8 (AWG<br>M4i.77xx-x8 (Digita | Bit)<br>† Bit /16 Bit)<br>16 Bit)<br>I Input) |                                     |                     | ^             |  |
|                                                                                   |                                               |                                     |                     |               |  |

# 次に、ドライバ、サンプル、マニュアルを選択し、インストールします。

| 😽 Spectrum LabView Dri                                                                                                 | ver Setup                                                                                     | _                                                                            |     | ×   |  |  |  |
|----------------------------------------------------------------------------------------------------|-----------------------------------------------------------------------------------------------|------------------------------------------------------------------------------|-----|-----|--|--|--|
| - Alter                                                                                                    | Choose Components<br>Choose which features of Spectrum LabView Driver you want to<br>install. |                                                                              |     |     |  |  |  |
| Check the components you want to install and uncheck the components you don't want to install. Click Next to continue. |                                                                                               |                                                                              |     |     |  |  |  |
| Select components to ins                                                                                               | stall:           LabVIEW Examples         LabVIEW Driver         LabVIEW Driver Manual        | bVIEW Examples<br>bVIEW Driver<br>bVIEW Driver Manual<br>DVIEW Driver Manual |     |     |  |  |  |
| Space required: 59.2 MB                                                                                                |                                                                                               |                                                                              |     |     |  |  |  |
| Nullsoft Install System v3.0                                                                                           | 2                                                                                             | <u>N</u> ext >                                                               | Can | cel |  |  |  |

# サンプル・プログラムは、下記にインストールされます。

## C:¥Users¥ログイン名¥Documents¥Spectrum GmbH¥SpcmLabVIEWDriver32¥spcm\_examples

| 📙   💆 📙 ╤   spcm_example | ·s                           |                    | - 🗆 X            |
|--------------------------|------------------------------|--------------------|------------------|
| ファイル ホーム 共有 表<br>← → ヾ ↑ | ~<br>の検索                     |                    |                  |
| PC                       | <b>^</b> 名前 ^                | 更新日時               | 種類 サイズ           |
| <br>3D オブジェクト            | spcm_library                 | 2020/06/12 15:03   | ファイル フォルダー       |
| ➡ ダウンロード                 | M4_AD_Fifo.vi                | 2020/04/03 15:08   | VI ファイル 4,428 KB |
| デスクトップ                   | M4_AD_Fifo_ToBinaryFile.vi   | 2020/04/03 15:08   | VI ファイル 121 KB   |
|                          | M4_AD_Std.vi                 | 2020/04/03 15:08   | VI ファイル 254 KB   |
|                          | M4_AD_Std_ABA.vi             | 2020/04/03 15:08   | VI ファイル 318 KB   |
| ■ ヒクナヤ                   | M4_AD_Std_Average.vi         | 2020/04/03 15:08   | VI ファイル 117 KB   |
| 📑 ビデオ                    | M4_AD_Std_SegmentStatistic.v | i 2020/04/03 15:08 | VI ファイル 114 KB   |
| 🎝 ミュージック                 | M4_AD_Std_Sync.vi            | 2020/04/03 15:08   | VI ファイル 135 KB   |
| 🏪 ローカル ディスク (C:)         |                              |                    |                  |
| SSD_1TB (D:)             |                              |                    |                  |
| 🗳 SPCM 409 (F:)          |                              |                    |                  |
| 🗳 SPCM 409 (F:)          |                              |                    |                  |
| Bin                      |                              |                    |                  |
| Doc                      |                              |                    |                  |
| Driver                   |                              |                    |                  |
| Examples                 |                              |                    |                  |
|                          |                              |                    |                  |
| Install                  |                              |                    |                  |
| 8 個の項目                   | ×                            |                    |                  |
|                          |                              |                    |                  |

### [マニュアル類]

### 16. マニュアルの参照

インストーラーの Documents (PDF files) Tab より、下記の様にマニュアルが参照できます。

| 🗳 Spectrum Setup                                                                                                    |                                                            | ?    | ×    |
|----------------------------------------------------------------------------------------------------|------------------------------------------------------------|------|------|
| Al.                                                                                                    | Install Documents (PDF files) Contact                      |      |      |
| 🥙 SPECTRUM                                                                                                    | Catalogs                                                   |      |      |
|                                                                                                    | Application Notes                                          |      |      |
|                                                                                                    | Data Sheets                                                |      |      |
|                                                                                                    | Product Manuals                                            |      |      |
|                                                                                                    | Software Manuals                                           |      |      |
| Contraction of the Contraction of the Contraction o |                                                            |      |      |
|                                                                                                    |                                                            |      |      |
|                                                                                                    |                                                            |      |      |
| 100 mill of 11 million                                                                                                    | M2i.xxxx Manuals                                           |      |      |
|                                                                                                    | M3i.xxxx Manuals                                           |      | _    |
| and the second second se                                                                                                    | M4i.xxxx/M4x.xxxx Manuals                                  |      |      |
| and the second                                                                                                    | M2p.xxxx Manuals                                           |      |      |
|                                                                                                    | digitizerNETBOX Manuals                                    |      |      |
|                                                                                                    | generatorNETBOX Manuals                                    |      |      |
|                                                                                                    |                                                            |      |      |
|                                                                                                    | M4i 20w - 9 Bit A /D - 2 to -4 shannals we to -5 CC/s      |      |      |
| A PARTIE                                                                                                    | M4i.22XX - 6 Bit A/D, 2 to 4 channels, up to 5 05/s        |      |      |
|                                                                                                    | M4i.44xx - 14/ 16 Bit A/D, 2 to 4 channels, up to 300 M3/s |      |      |
|                                                                                                    | M4i.77w Dis Input 32 shappels up to 720 MS/s               |      |      |
|                                                                                                    | M44.77xx - Dig input, 52 channels, up to 720 Mi5/S         |      |      |
|                                                                                                    | M4x.22xx = 0 bit A/D, 2 to 4 channels, up to 5 GS/S        |      |      |
|                                                                                                    | M4x.44xx = 14/10 Bit A/D, 2 to 4 channels, up to 300 Ms/s  |      |      |
|                                                                                                    | 1014X.00XX - 10 Bit D/A, 1 to 4 channels, up to 1.25 G5/s  |      |      |
|                                                                                                    | 0 005 0                                                    |      |      |
|                                                                                                    | Open PDF Document                                          |      |      |
|                                                                                                    |                                                            | 0    |      |
| And the second second s |                                                            | Clos | se - |

## または、インストール USB メモリの下記を直接参照します。

#### D:¥Doc¥english¥hwmanuals

| 🦑   🛃 🚽                                                                                                    | 管理 SPCM 409 (F:)                                                                                    |                                                                                                    |                                                                                                    | - 0                                        | ×   |
|----------------------------------------------------------------------------------------------------|----------------------------------------------------------------------------------------------------|----------------------------------------------------------------------------------------------------|----------------------------------------------------------------------------------------------------|--------------------------------------------|-----|
| ファイル ホーム 共有 表示                                                                                                    | ドライブ ツール                                                                                            |                                                                                                    |                                                                                                    |                                            | ~ 🕐 |
| ← → · ↑ ◆ SPCM 409 (F:)                                                                                                    | )                                                                                                   |                                                                                                    | v Ö , S                                                                                                    | PCM 409 (F:)の検索                            |     |
| <ul> <li>★ クイックアクセス</li> <li>デスクトップ</li> <li>ダウンロード</li> <li>ドキュメント</li> <li>ビクチャ</li> <li>2019_04_15_JAXA_」向井様</li> <li>M4i_2234-x8_and_Dell_5820_950</li> <li>SA220P_AQ00071209_2020_03_23</li> </ul> | 名前<br>Bin<br>Doc<br>Driver<br>Examples<br>Install<br>autorun.inf<br>favicon.ico<br>23 授 install.exe | 更新日時<br>2017/08/28 9:35<br>2013/08/13 12:01<br>2017/08/18 11:36<br>2020/04/03 9:24<br>2019/05/06 16:56<br>2010/05/07 10:13<br>2018/11/16 13:09<br>2018/02/28 15:55<br>2020/05/19 11:39 | 種類<br>ファイルフォルダー<br>ファイルフォルダー<br>ファイルフォルダー<br>ファイルフォルダー<br>ファイルフォルダー<br>セットアップ情報<br>IrfanView ICO File<br>アプリケーション<br>テキストドキュメント | サイズ<br>1 KB<br>114 KB<br>13,942 KB<br>1 KB |     |
| ● OneDrive<br>■ PC<br>● ID +ゴバークト<br>9 個の項目                                                                                                    | v                                                                                                   |                                                                                                    |                                                                                                    |                                            |     |

Product Manual には、プログラミングの詳細な説明があります。